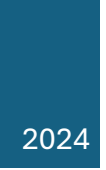

## **XCP-NG**

COMPTE RENDU ERJON GURI

#### Table des matières

| Introduction                                              | 2  |
|-----------------------------------------------------------|----|
| Création d'une machine virtuelle avec XCP-ng              | 3  |
| Installation XCP-ng                                       | 4  |
| Configuration d'interface réseau                          | 9  |
| Déploiement de la machine                                 | 12 |
| Création d'un disque, pour que on puisse importer les ISO | 15 |
| Création d'une machine virtuelle                          | 18 |

#### Introduction

Dans ce TP, nous allons procéder à l'installation de **XCP-ng** au sein d'un environnement virtualisé sous **VMware**. XCP-ng est un hyperviseur de type 1 basé sur **Xen**, permettant de gérer et d'exécuter plusieurs machines virtuelles de manière efficace et performante.

L'installation se fera sur un hyperviseur de **type 2** (hosted) via VMware. Cependant, si XCP-ng est installé directement sur un **serveur physique**, il est crucial de configurer l'option de **BOOT en mode LEGACY** pour assurer une compatibilité optimale avec le matériel.

Une fois l'installation terminée, nous explorerons également **Xen Orchestra**, une interface web complète permettant de gérer XCP-ng de manière centralisée.

#### Qu'est-ce que XCP-ng?

XCP-ng (Xen Cloud Platform - Next Generation) est une distribution Linux basée sur le projet
Xen, intégrant un hyperviseur Xen préconfiguré ainsi que XAPI (Xen API) pour la gestion des machines virtuelles. Ce projet est issu d'un fork de Citrix XenServer (aujourd'hui Citrix
Hypervisor) en 2018, dans le but de proposer une alternative libre et performante. Depuis janvier 2020, XCP-ng est également soutenu par la Linux Foundation via le projet Xen.

#### Qu'est-ce que Xen Orchestra ?

Xen Orchestra est une interface web complète permettant de gérer XCP-ng de manière centralisée. Elle offre une gestion simplifiée des machines virtuelles, des snapshots, des sauvegardes et de la surveillance des performances.

Pour plus d'informations, consultez la documentation officielle : Xen Orchestra - Documentation Officielle

## Création d'une machine virtuelle avec XCP-ng.

La création d'une machine virtuelle en utilisant XCP-ng est similaire à celle des autres machines, à condition de ne pas oublier de modifier les paramètres du processeur de la machine.

| rdware                                                                                                    |                                                                                                    |                                                                                                    |
|----------------------------------------------------------------------------------------------------|----------------------------------------------------------------------------------------------------|----------------------------------------------------------------------------------------------------|
| rdware<br>Device<br>Processors<br>New CD/DVD (SATA)<br>Network Adapter<br>USB Controller<br>USB Controller<br>USB Controller<br>Display | Summary<br>4 GB<br>2<br>Using file C:\Users\Erjon Gur<br>NAT<br>Present<br>Auto detect<br>Auto detect | Processors       2       ✓         Number of processors:       1       ✓         Total processor cores:       2       ✓         Virtualization engine       ✓       ✓         ✓ Virtualize Intel VT-x/EPT or AMD-V/RVI       ✓       ✓         ✓ Virtualize CPU performance counters       ✓       ✓         ✓ Virtualize IOMMU (IO memory management unit)       ✓       ✓ |
|                                                                                                    | Add Remove                                                                                            |                                                                                                    |

#### Installation XCP-ng

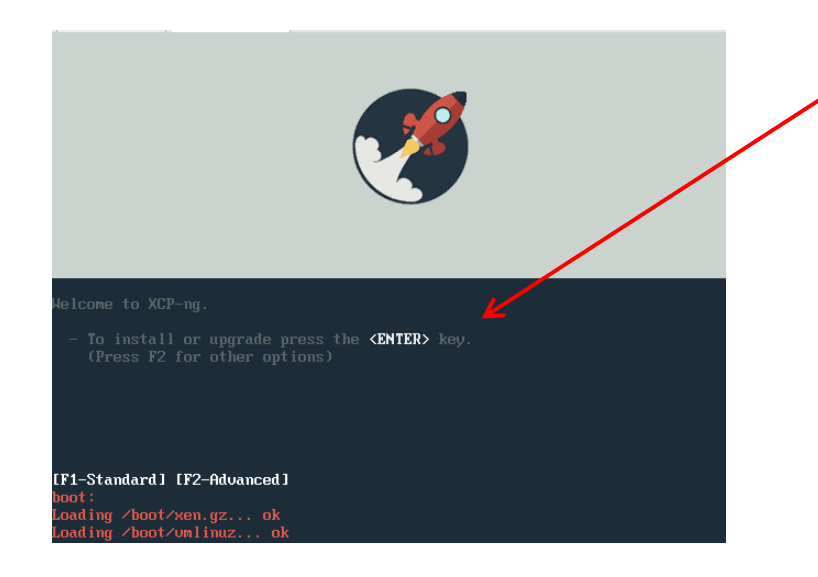

Pour démarrer l'installation cliquez sur la touche ENTER.

Sélectionnez le clavier que vous utilisez. Helcome to XCP-ng - Version 8.2.1 (Kernel 4.19.0+1) Copyright (c) 2018-2023 Open Source Please select the keymap you would like to use: Iqwerty] us Iqwerty] uk Iazertyl azerty Iazertyl fr-latin1 Iazertyl fr-latin0 Iazertyl fr-latin1 Iazertyl fr-latin1

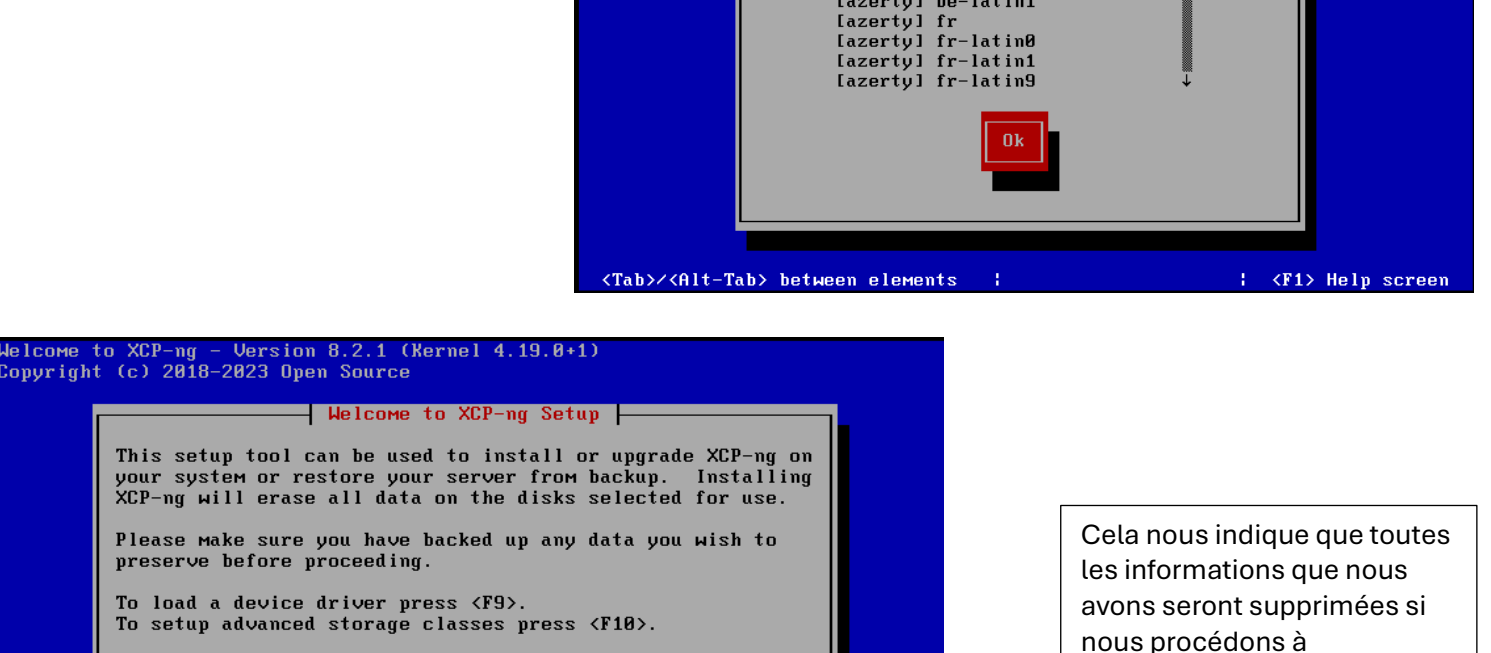

l'installation. Cliquez sur Ok, si vous êtes d'accord.

<Tab>/<Alt-Tab> between elements ; <F9> load driver ; <F1> Help screen

Reboot

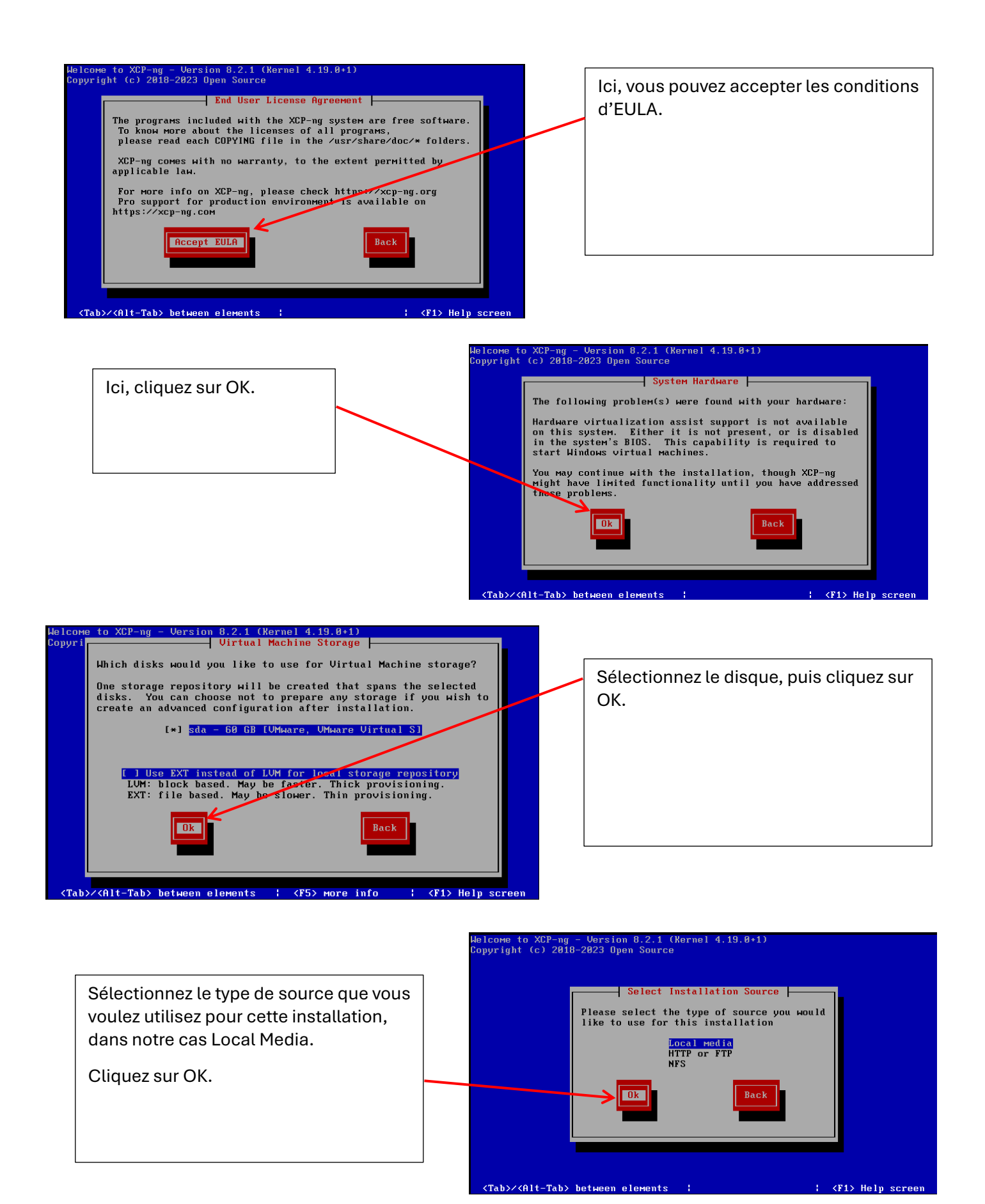

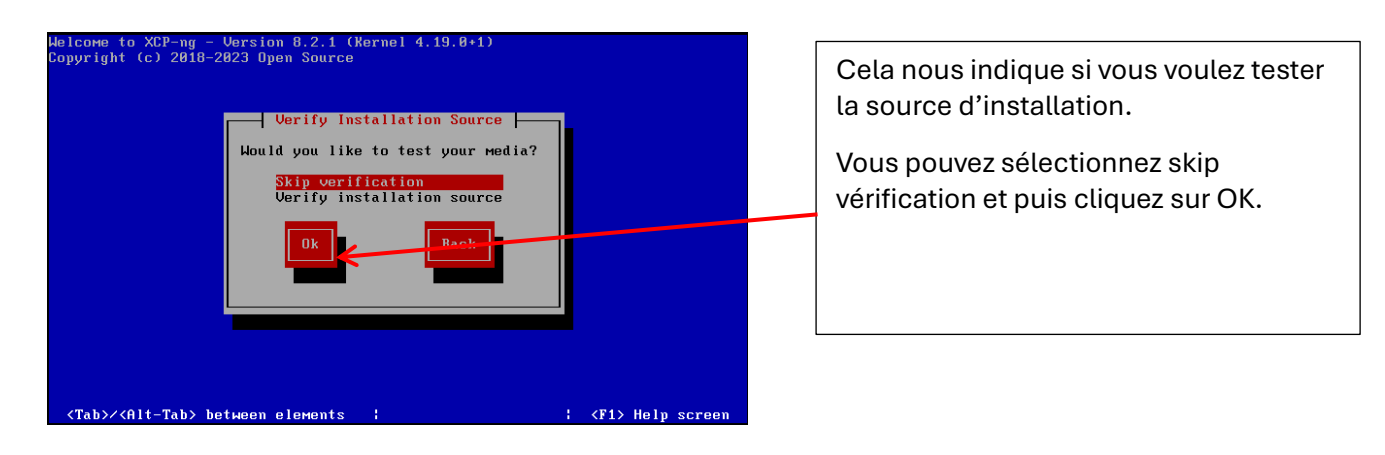

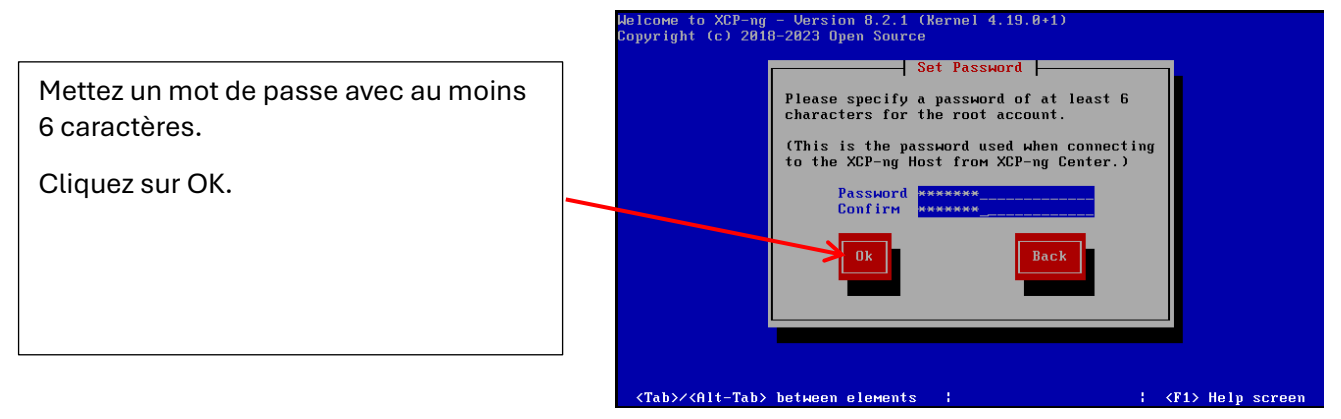

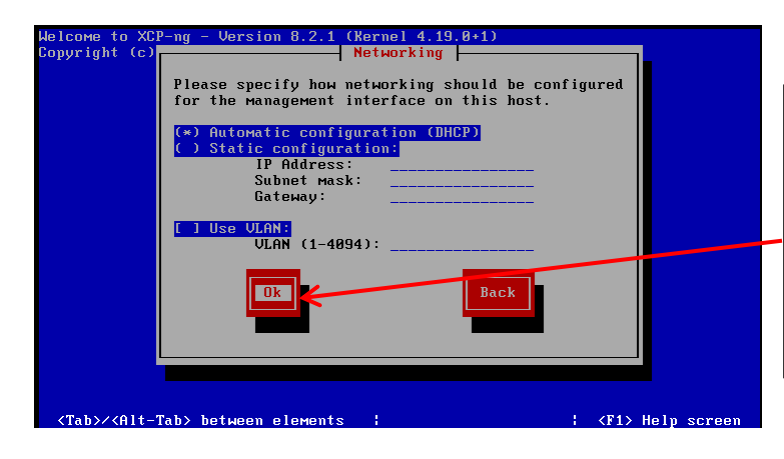

Sélectionnez la configuration du réseau DHCP ou Static .

Dans notre cas en DHCP, puis cliquez sur OK.

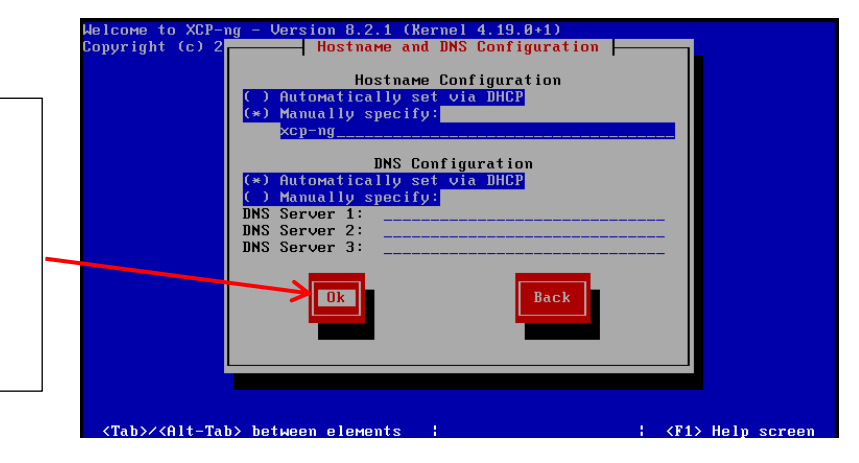

Configurez le nom de la hôte, et la domaine vous pouvez sélectionnez l'option via DHCP.

Cliquez sur OK.

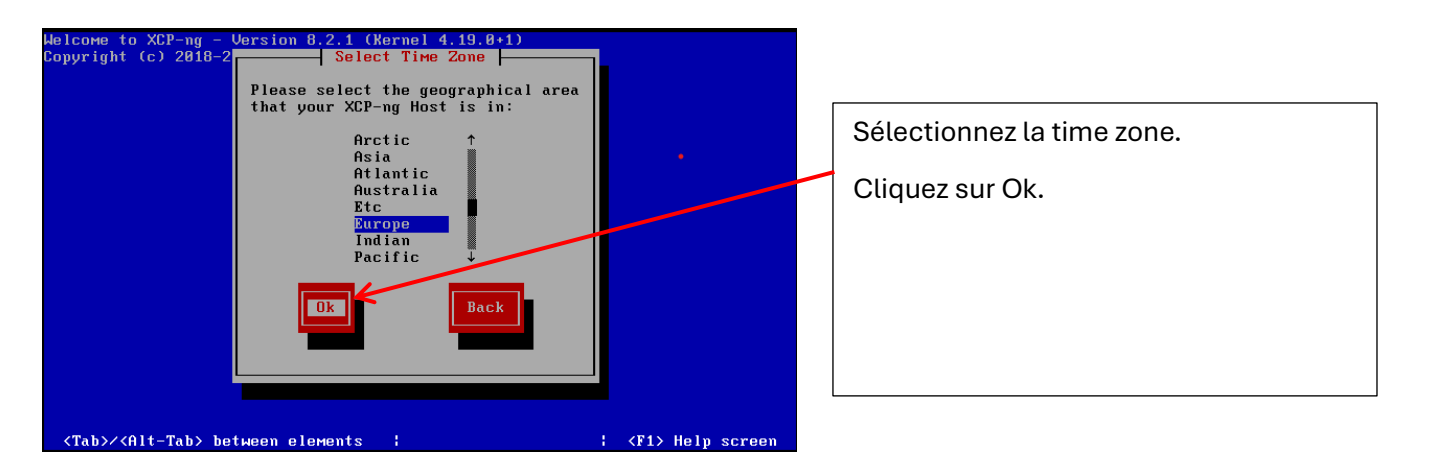

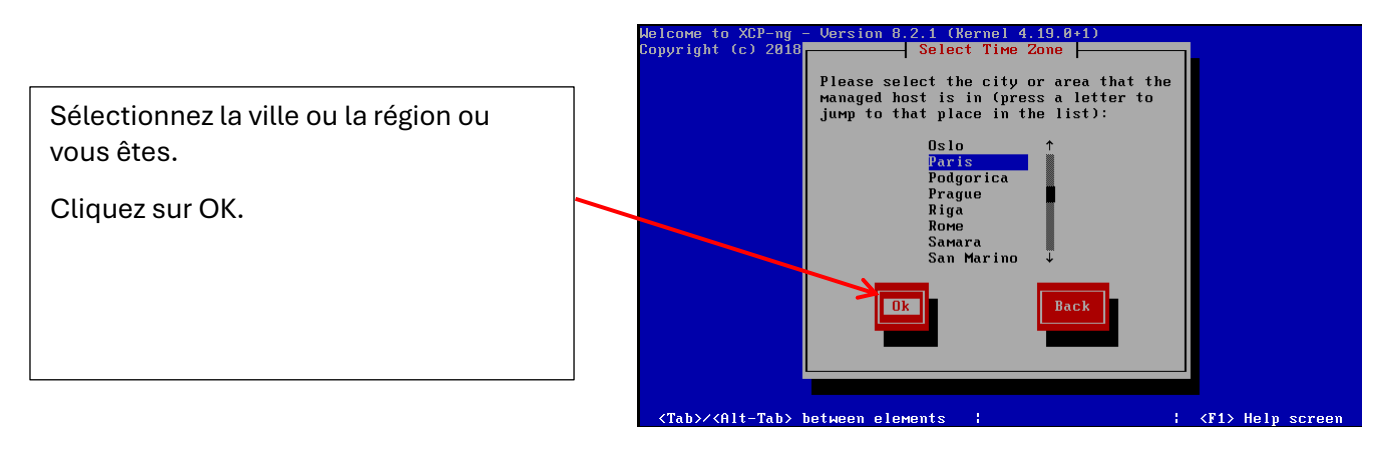

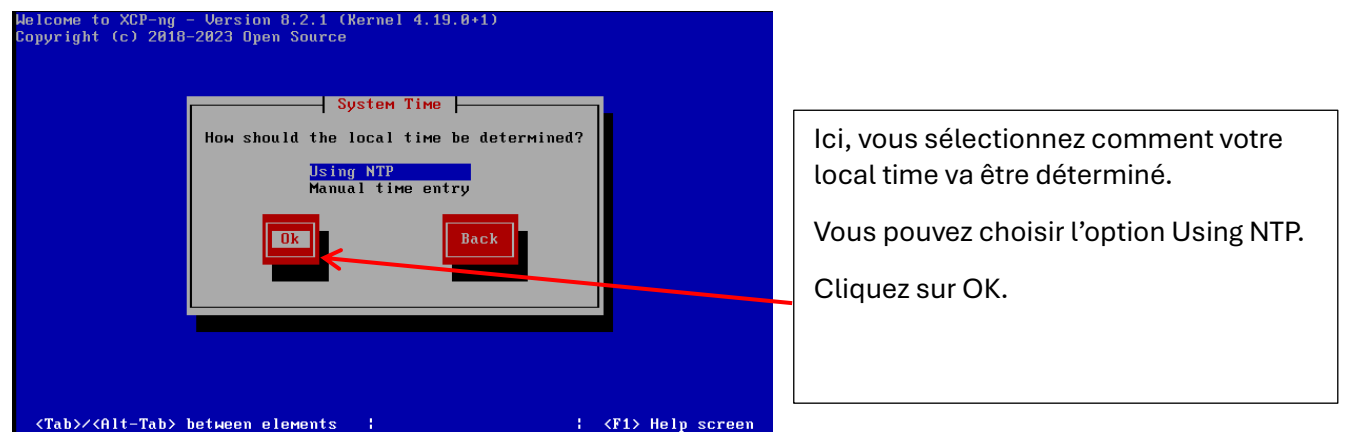

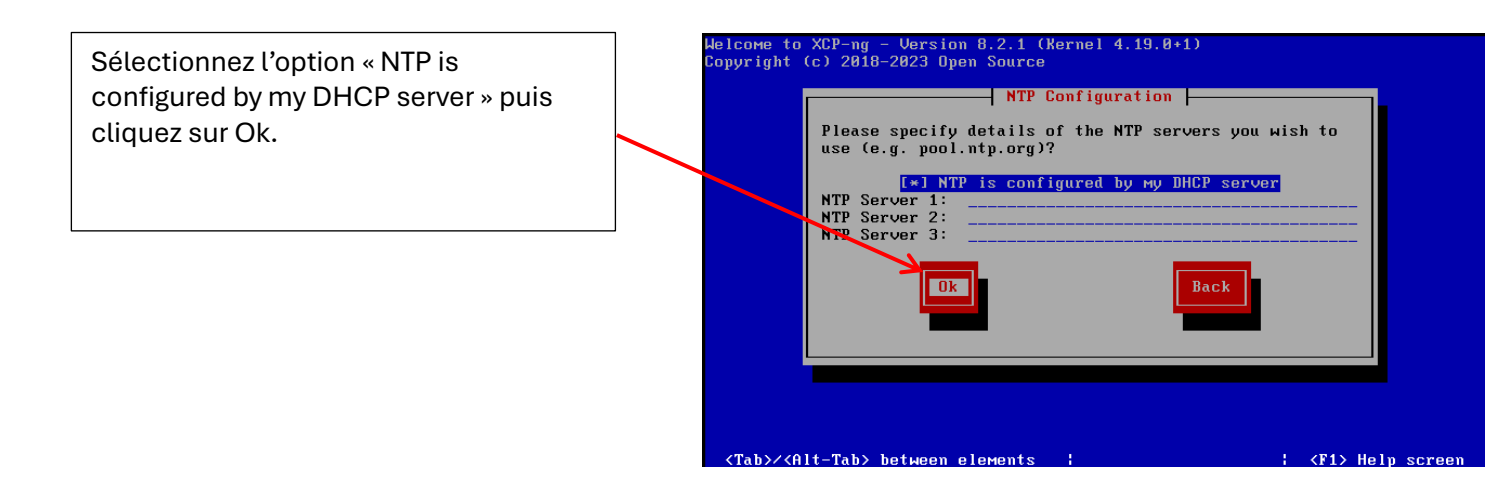

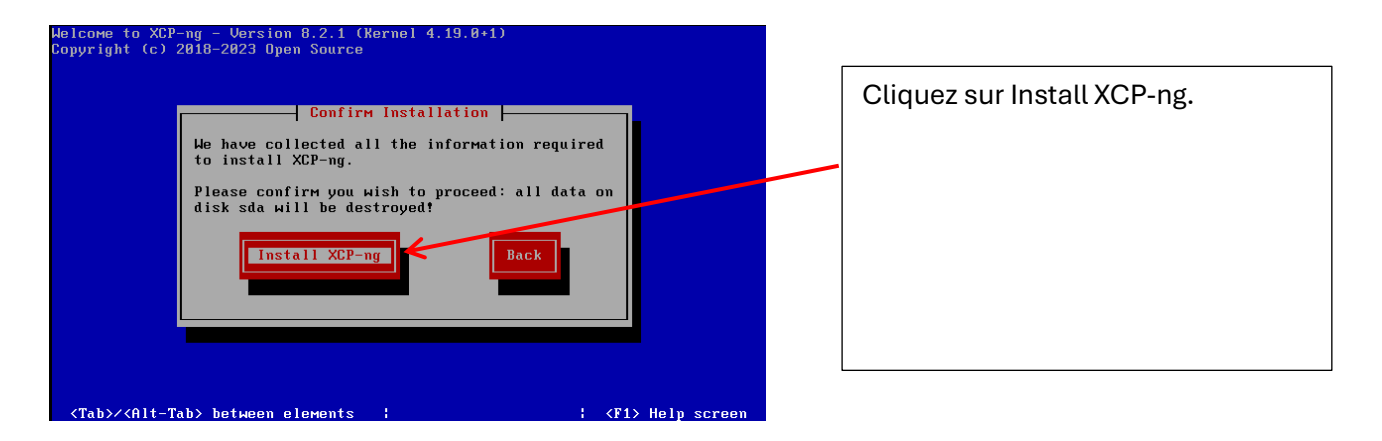

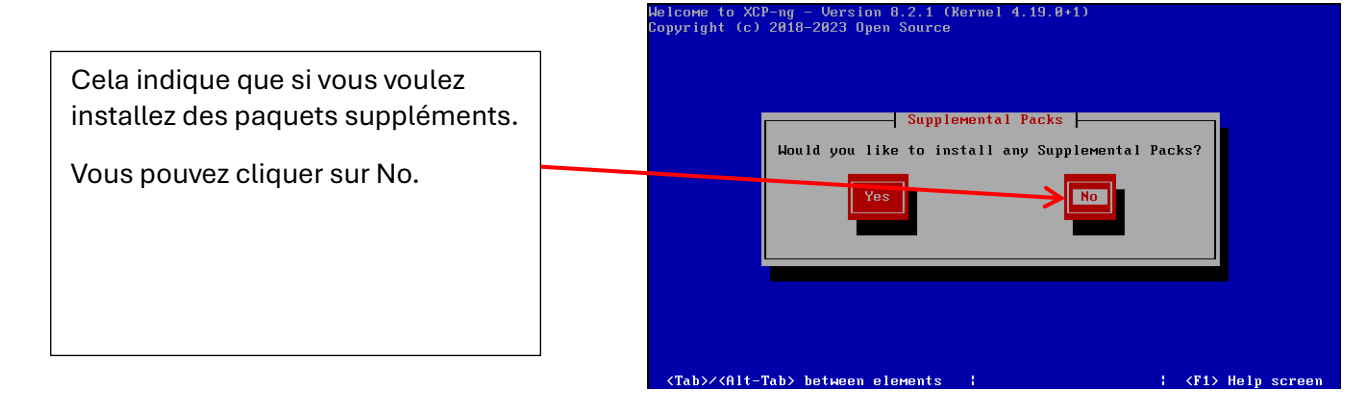

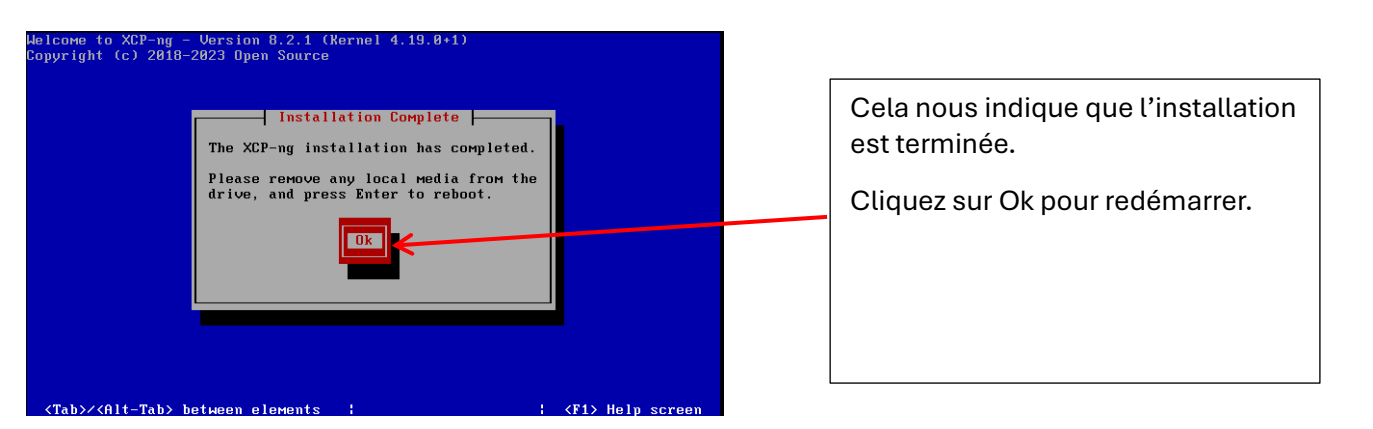

L'interface que vous allez avoir après l'installation.

Pour configurer le réseau cliquez sur « Network and Management Interface ».

| ACT-IIY 0.2                                                                                                    | 11.30.24                                            | хср-                                                                         |
|----------------------------------------------------------------------------------------------------|-----------------------------------------------------|------------------------------------------------------------------------------|
|                                                                                                    | —— Configuration ——                                 |                                                                              |
| Customize System<br>Status Displau                                                                                                    | UMware, Inc.<br>UMware Virtua                       | al Platform                                                                  |
| Network and Management Inter                                                                                                    | rface XCP-ng 8.2.1                                  |                                                                              |
| National Machines<br>Virtual Machines<br>Disks and Storage Repositor<br>Resource Pool Configuration<br>Hardware and BIOS Informatic<br>Keyboard and Timezone<br>Remote Service Configuration<br>Backup, Restore and Update | ies Device<br>on IP address<br>Netmask<br>n Gateway | etwork Parameters<br>eth0<br>192.168.58.184<br>255.255.255.0<br>192.168.58.2 |
| Technical Support<br>Reboot or Shutdown<br>Local Command Shell                                                                                                    | Press <enter:<br>fingerprints</enter:<br>           | > to display the SSL key<br>for this host                                    |
| <pre><enter> OK <un down=""> Select</un></enter></pre>                                                                                                    | <enter> Finge</enter>                               | erprints <b><f5></f5></b> Refresh                                            |

#### Configuration d'interface réseau.

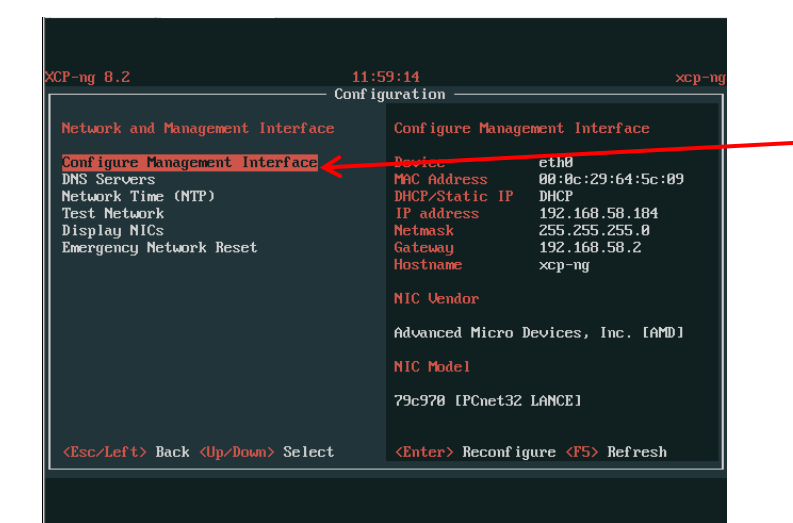

Cliquez sur "Configure Management Interface".

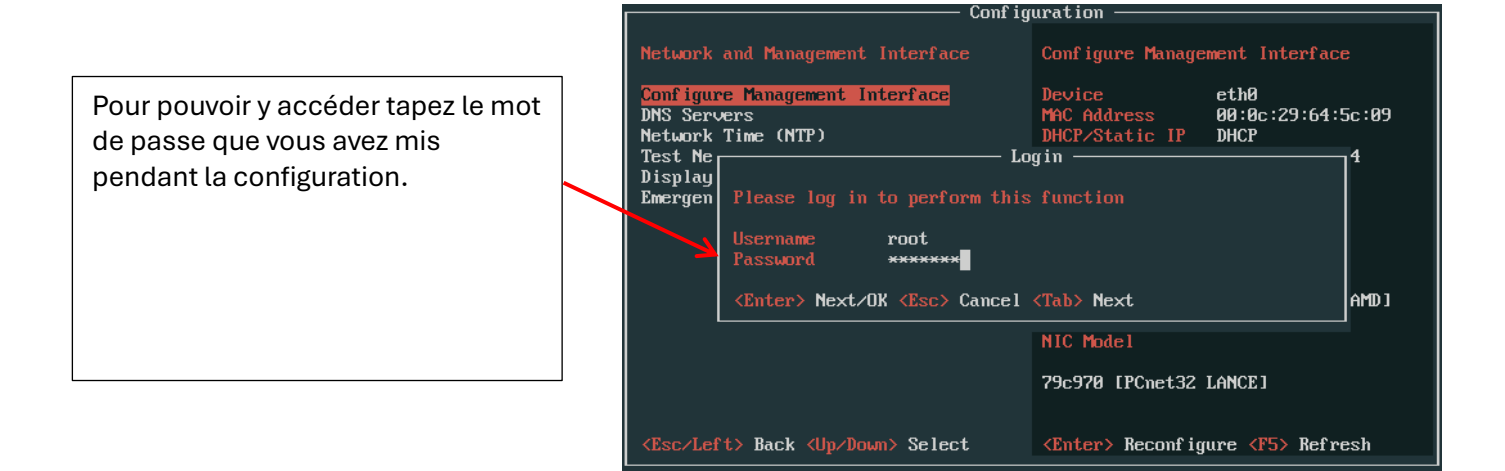

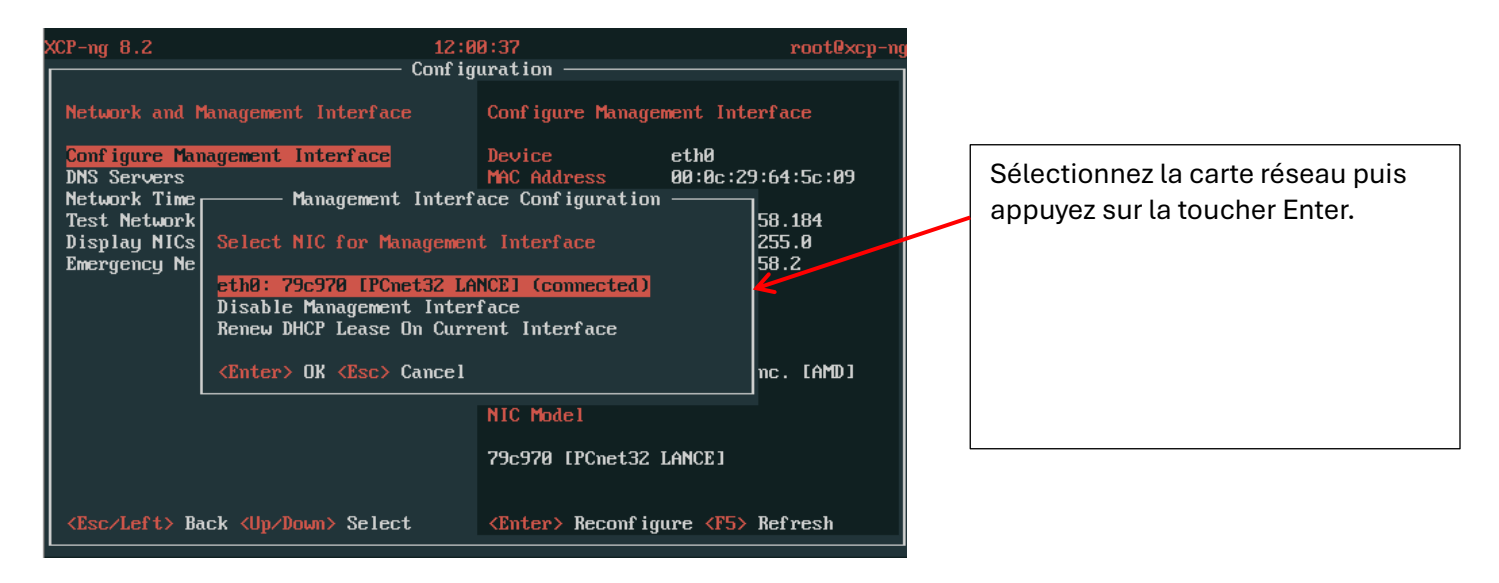

| XCP-ng 8.2                                                                                                    | 12:0                                                                                                    | 1:10                     |           | root@xcp-ng |  |
|----------------------------------------------------------------------------------------------------|----------------------------------------------------------------------------------------------------|--------------------------|-----------|-------------|--|
|                                                                                                    | ——— Conf ig                                                                                                    | uration ———              |           |             |  |
| Network and Management I                                                                                                    |                                                                                                    | Configure Manage         | ment Inte | erface      |  |
| Configure Management Int                                                                                                    | erface                                                                                                    | Device                   | eth0      |             |  |
| DNS Servers                                                                                                    |                                                                                                    | MAC Address              | 00:0c:29  | 9:64:5c:09  |  |
| Test Network<br>Display NICs<br>Emergency Ne<br>DHCP with I<br>Static                                                                   | k Time Management Interface Configuration<br>etwork<br>y NICS Select DHCP or static <u>IP address configuration</u><br>DHCP with Manually Assigned Hostname<br>Static |                          |           |             |  |
|                                                                                                    |                                                                                                    |                          |           |             |  |
|                                                                                                    |                                                                                                    | NIC Model                |           |             |  |
|                                                                                                    |                                                                                                    | 79c970 [PCnet32]         | LANCE ]   |             |  |
| <esc left=""> Back <up down<="" th=""><th>&gt; Select</th><th><enter> Reconfig</enter></th><th>ure (F5)</th><th>Refresh</th></up></esc> | > Select                                                                                                    | <enter> Reconfig</enter> | ure (F5)  | Refresh     |  |
|                                                                                                    |                                                                                                    |                          |           |             |  |

Ici vous sélectionnez le moyen de configuration : DHCP ou Static .

Dans notre cas DHCP.

root@xcp-n Configuration · eth0 00:0c:29:64:5c:09 Device MAC Address Management Interface DNS Servers Network Ti<sub>F</sub> — Management Interface Configuration -Test Netwo . 184 5.0 .2 Display NI Emergency eth0 Name IP Mode 79c970 [PCnet32 LANCE] DHCP Assigned by DHCP [amd] <Enter> OK <Esc> Cancel 79c970 [PCnet32 LANCE] <Enter> Reconfigure <F5> Refresh <Esc/Left> Back <Up/Down> Select

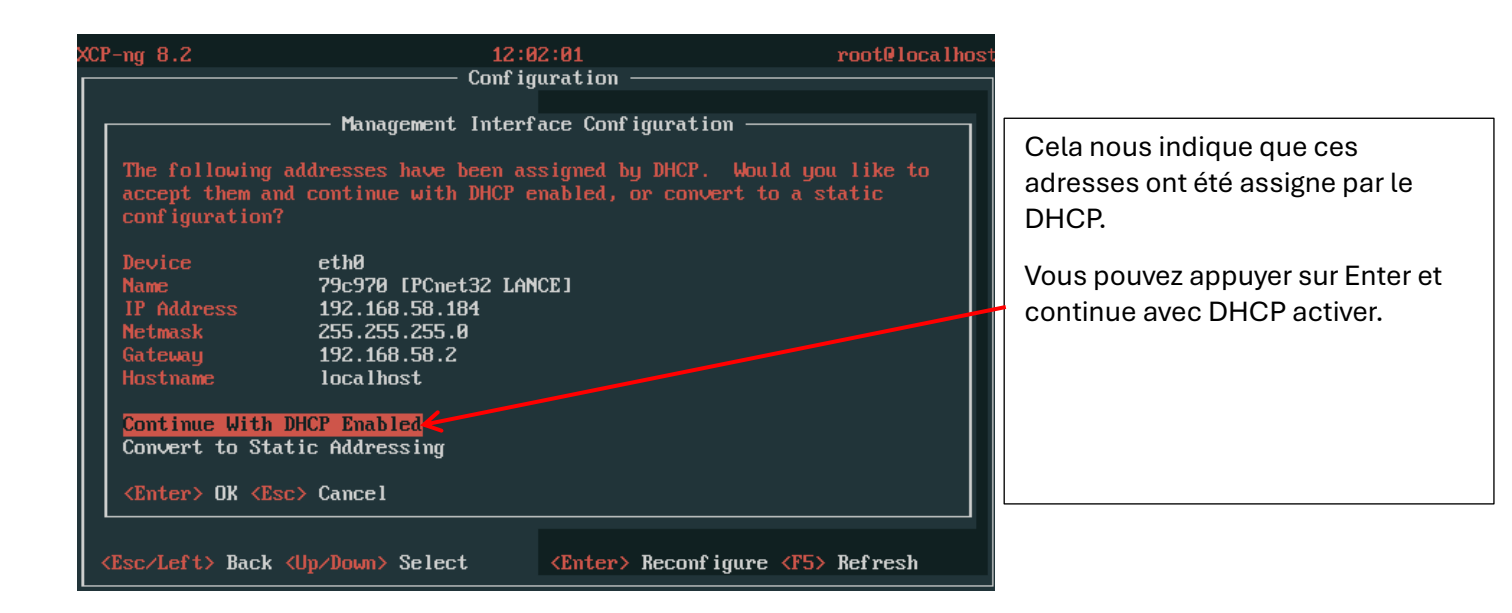

Appuyez sur la touche Enter pour appliquer les configurations suivantes.

| XCP-ng 8.2 12:                                                                                                    | 02:19 r<br>wuration                                                                                                    | oot@localhost    |                                                                                          |
|----------------------------------------------------------------------------------------------------|----------------------------------------------------------------------------------------------------|------------------|------------------------------------------------------------------------------------------|
| Network and Management Interface<br>Configure Management Interface<br>Management Inter<br>Open Source XCP-ng Center uses free<br>you like to copy the new hostname t<br>The current XCP-ng Center name is '<br>Copy Hostname to XCP-ng Center Name<br>Keep the Current XCP-ng Center Name<br>Enter a New XCP-ng Center Name<br>(Enter> OK <esc> Cancel</esc> | Configure Management Inter<br>Device eth0<br>face Configuration<br>-form names to refer to host<br>o the XCP-ng Center name?<br>xcp-ng' | face<br>s. Would | Cela indic<br>copier le<br>sur XCP-r<br>vous voul<br>Dans ce c<br>to XCP-ng<br>sélection |
|                                                                                                    | 79c970 [PCnet32 LANCE]                                                                                                    |                  |                                                                                          |
| <pre><esc left=""> Back <up down=""> Select</up></esc></pre>                                                                                                    | <b>(Enter)</b> Reconfigure <b>(F5)</b> R                                                                                                | lefresh          |                                                                                          |

Cela indique si vous voulez copier le même nom de hôte sur XCP-ng Center name , ou si vous voulez changer.

Dans ce cas « Copy Hostname to XCP-ng Center » est sélectionné.

lci c'est indiquer que la configuration du réseau a été terminé.

Appuyez sur la touche Enter.

| XCP-ng 8.2                   | 12:0                         | 12:43                  | root@localhost               |  |  |  |  |  |  |
|------------------------------|------------------------------|------------------------|------------------------------|--|--|--|--|--|--|
| Configuration                |                              |                        |                              |  |  |  |  |  |  |
| Network and N                | lanagement Interface         | Configure Manage       | ment Interface               |  |  |  |  |  |  |
| Configure Mar                | agement Interface            | Device                 | eth0                         |  |  |  |  |  |  |
| DNS Servers                  | (NTP)                        | MAC Address            | 00:0c:29:64:5c:09<br>лнср    |  |  |  |  |  |  |
| Test Network                 |                              | IP address             | 192.168.58.184               |  |  |  |  |  |  |
| Display NICs<br>Emergencu Ne |                              |                        | 255.0                        |  |  |  |  |  |  |
| ,                            | Network Configur             | ation Successful       | t                            |  |  |  |  |  |  |
|                              | <enter> OK</enter>           |                        |                              |  |  |  |  |  |  |
|                              |                              | Advanced Micro D       | levices, Inc. [AMD]          |  |  |  |  |  |  |
|                              |                              | NIC Model              |                              |  |  |  |  |  |  |
|                              |                              | 79c970 [PCnet32        | LANCE ]                      |  |  |  |  |  |  |
|                              |                              |                        |                              |  |  |  |  |  |  |
| <esc left=""> Ba</esc>       | ack <up down=""> Select</up> | <b>Enter</b> Reconf ig | ure <b><f5></f5></b> Refresh |  |  |  |  |  |  |

### Déploiement de la machine

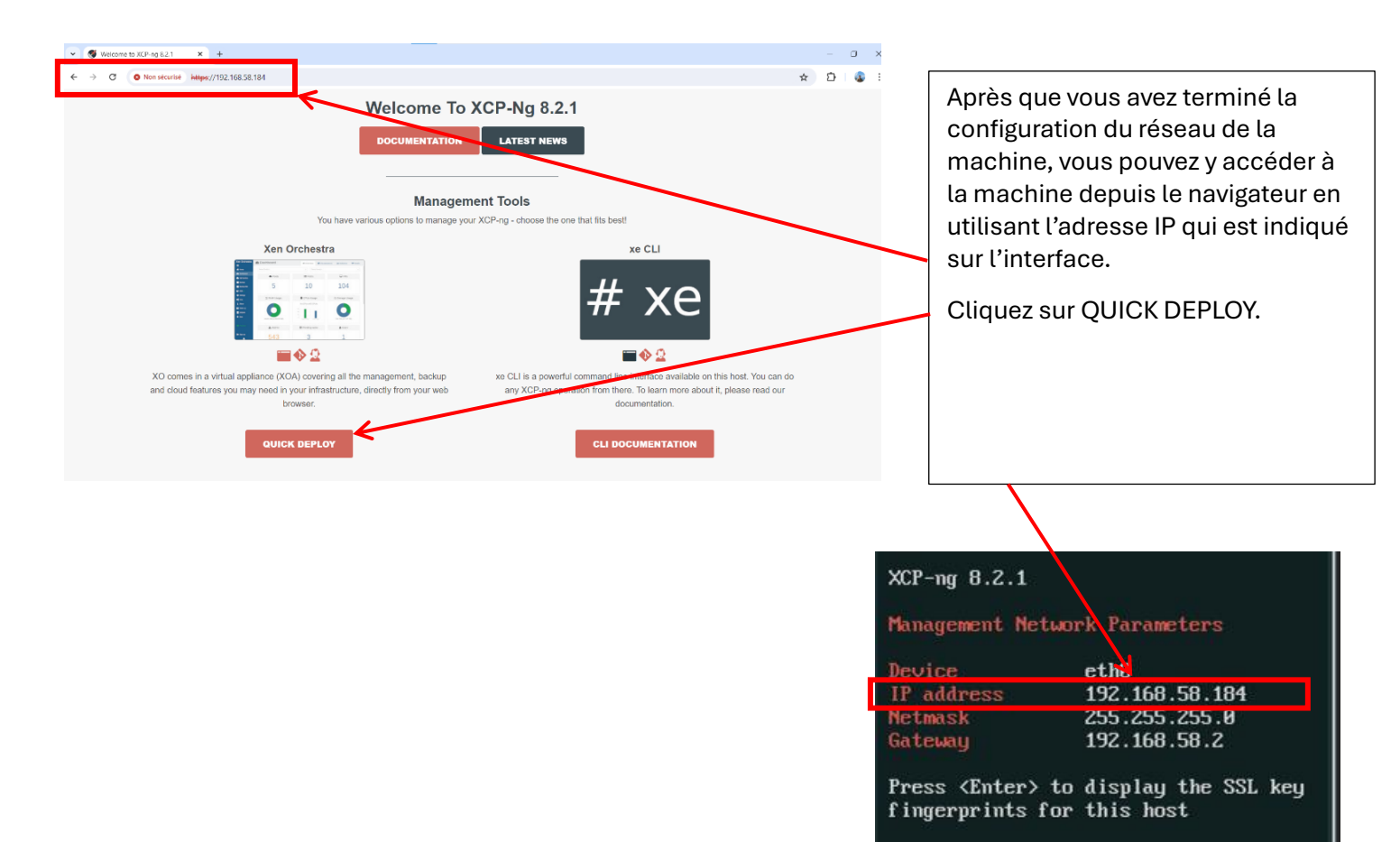

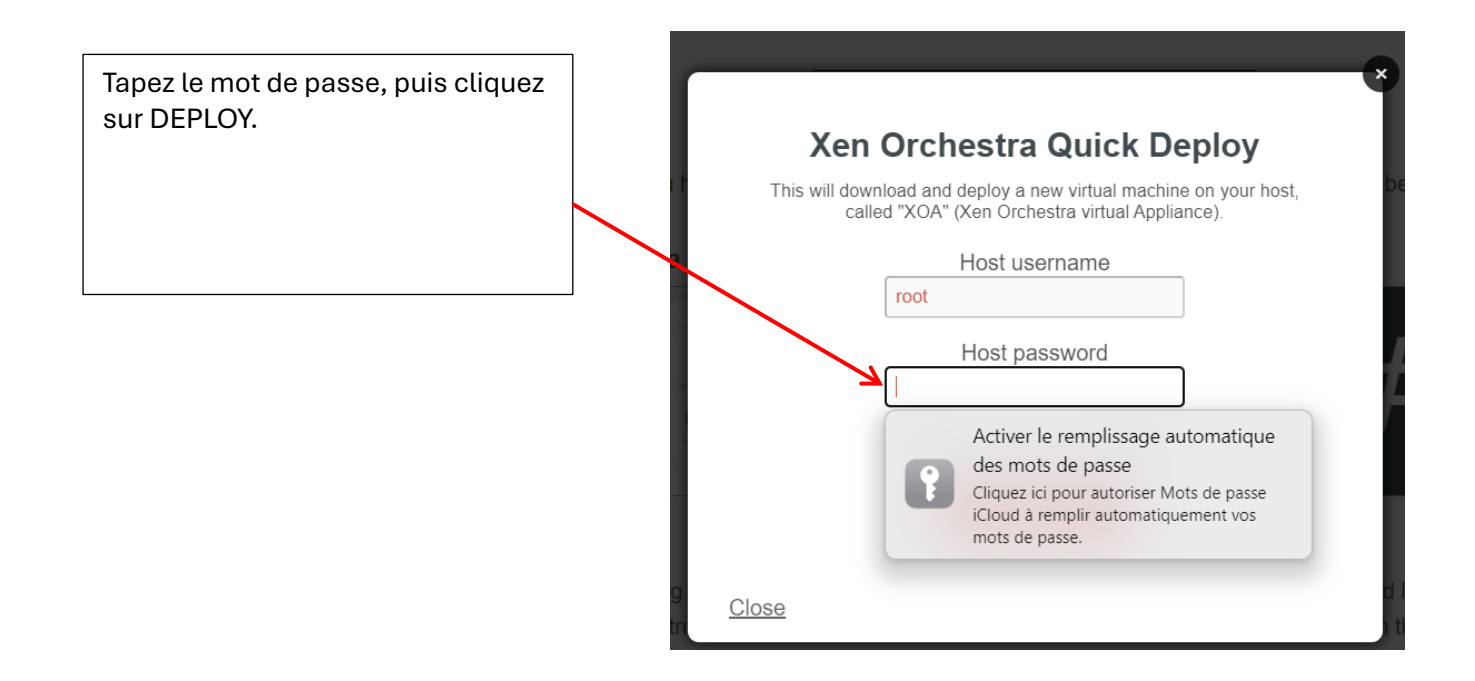

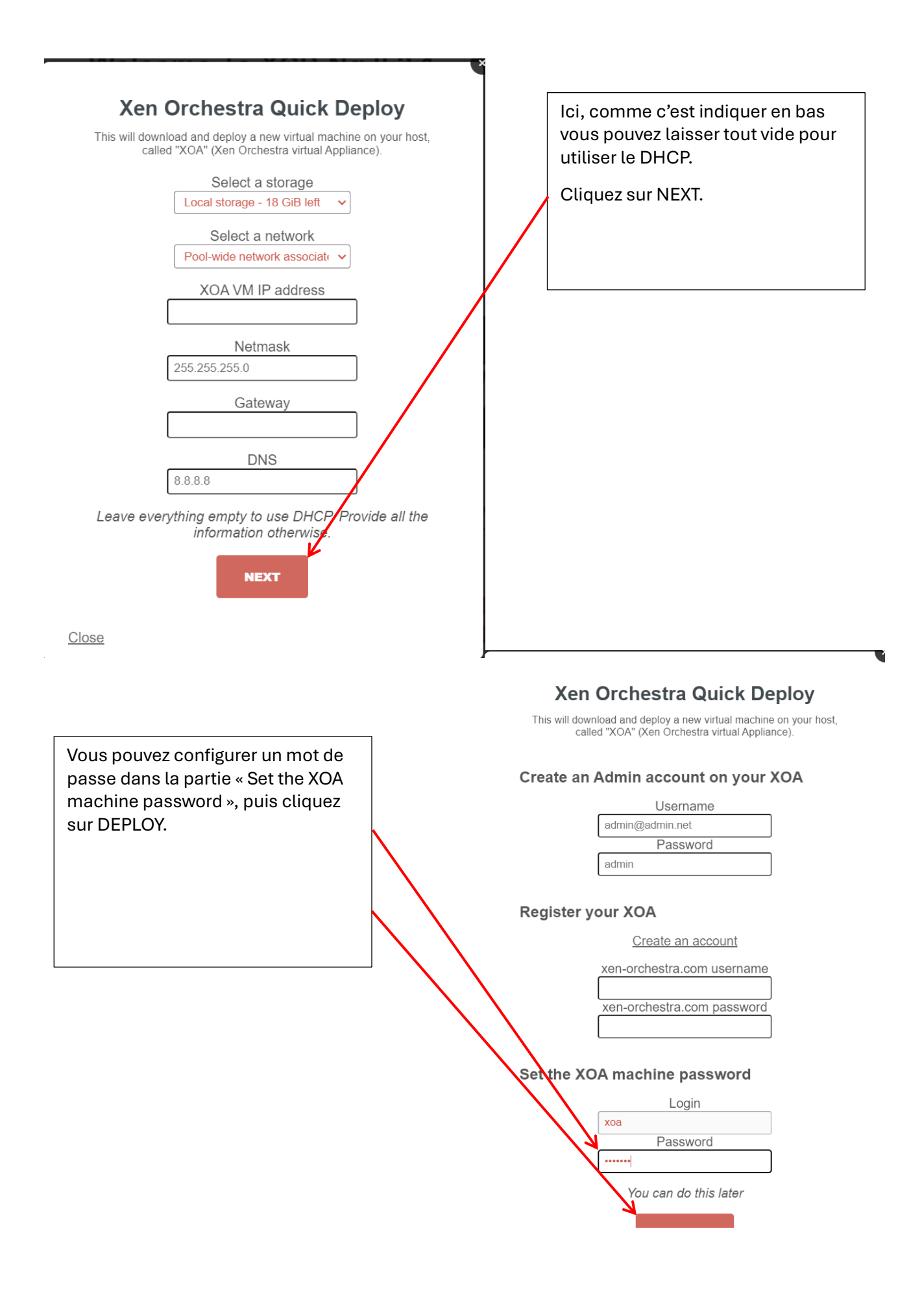

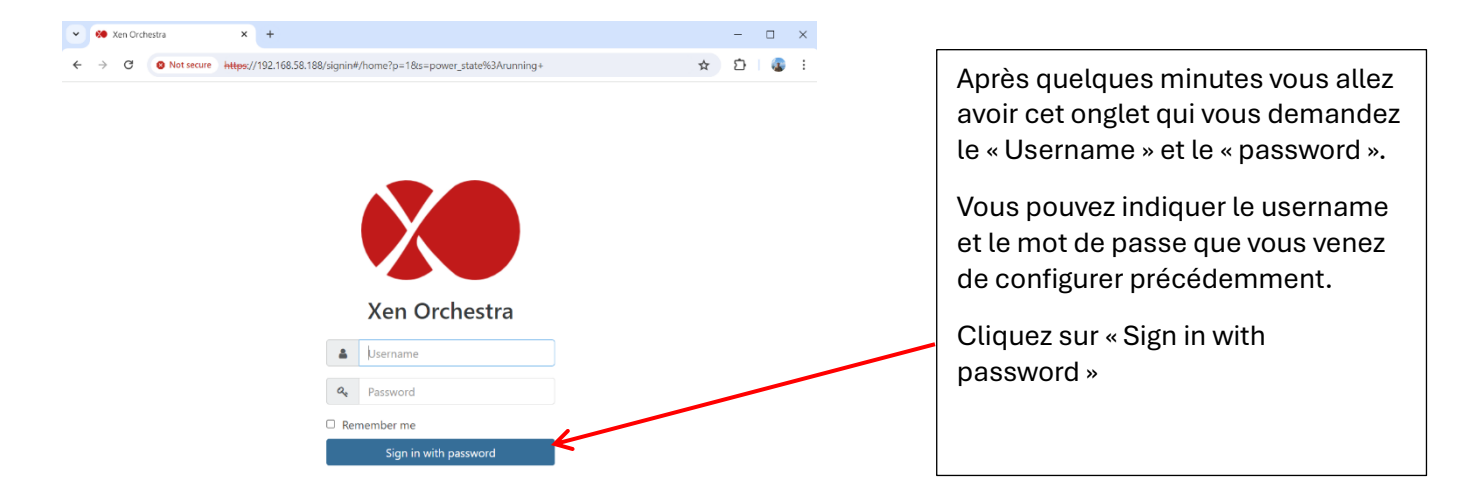

| ← → C ▲ Not se | Cure 192.168.58.188/#/home?p=18cs= | × +<br>power_state%3Arunning+ |                     |                         |                  |                         | ר<br>ב ב |
|----------------|------------------------------------|-------------------------------|---------------------|-------------------------|------------------|-------------------------|----------|
| Xen Orchestra  | VM +                               | Filters 🗸                     | power_state:running |                         | 00               |                         | + N      |
|                | 🗆 1x 🖵 (of 2)                      |                               | Power state         | 🖀 Backup 🛛 📥 Pools      | 📰 Hosts 🛛 📎 Tags | Sort by 👻               |          |
| 🚯 Dashboard    |                                    |                               |                     | Xen Orchestra virtual A | opliance         | 📑 localhost - localhost |          |
| Self service   |                                    |                               |                     |                         |                  |                         |          |
| Backup         |                                    |                               |                     |                         |                  |                         |          |
| 😭 XOA          |                                    |                               |                     |                         |                  |                         |          |
| 🔅 Settings     |                                    |                               |                     |                         |                  |                         |          |
| 😋 Jobs         |                                    |                               |                     |                         |                  |                         |          |
| 🚓 Hub          |                                    |                               |                     |                         |                  |                         |          |
| 🔮 Proxies      |                                    |                               |                     |                         |                  |                         |          |
| i About        |                                    |                               |                     |                         |                  |                         |          |
| Tasks          |                                    |                               |                     |                         |                  |                         |          |
| Sex XOSTOR     |                                    |                               |                     |                         |                  |                         |          |
| Import         |                                    |                               |                     |                         |                  |                         |          |
|                |                                    |                               |                     |                         |                  |                         |          |

L'onglet que vous allez avoir c'est l'interface du Xen Orchestra.

# Création d'un disque, pour que on puisse importer les ISO.

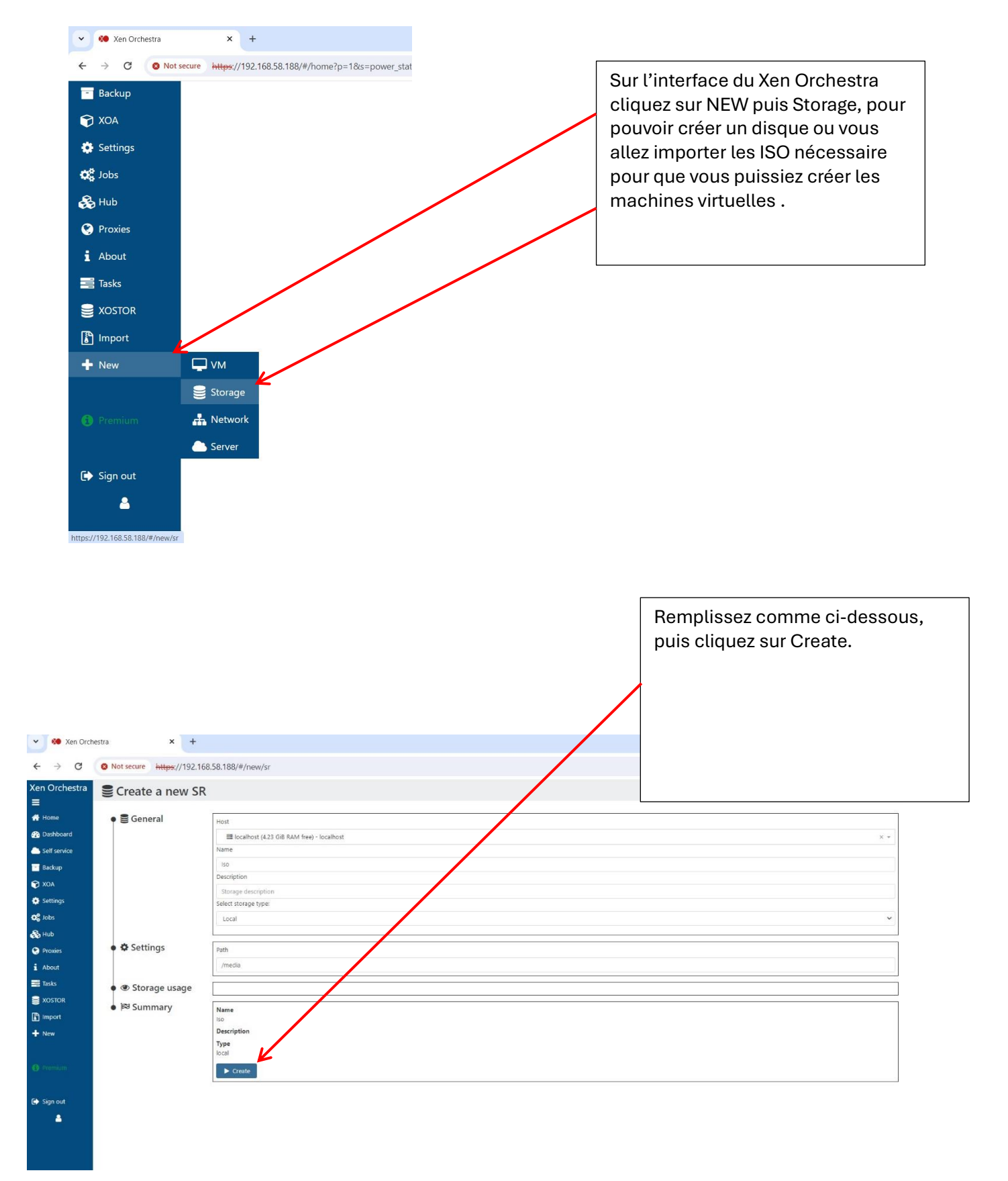

| <ul> <li>iso</li> <li>ibda72dd-7298-:</li> <li>iso - localhost</li> <li>General</li> </ul> | 1b4f-9653-581ff2d7eb<br>Stats Disk | Hosts L | .ogs Advanced |                                                      | 2                                    | tə                   | ტ                | 0                     |    |
|--------------------------------------------------------------------------------------------|------------------------------------|---------|---------------|------------------------------------------------------|--------------------------------------|----------------------|------------------|-----------------------|----|
|                                                                                            | 1x 🚑                               |         | 1<br>2.54 c   | 7.55 GIB S<br>Type: iso<br>GiB used (15.01 GiB free) |                                      |                      | ſ                | lx 📑                  |    |
|                                                                                            |                                    |         |               | <b>♥&gt;+</b><br>Mai<br>vou<br>dep                   | ntenant l<br>s reste a<br>puis votre | e dis<br>impo<br>PC. | que a<br>orter l | été créer ,<br>es ISO | il |

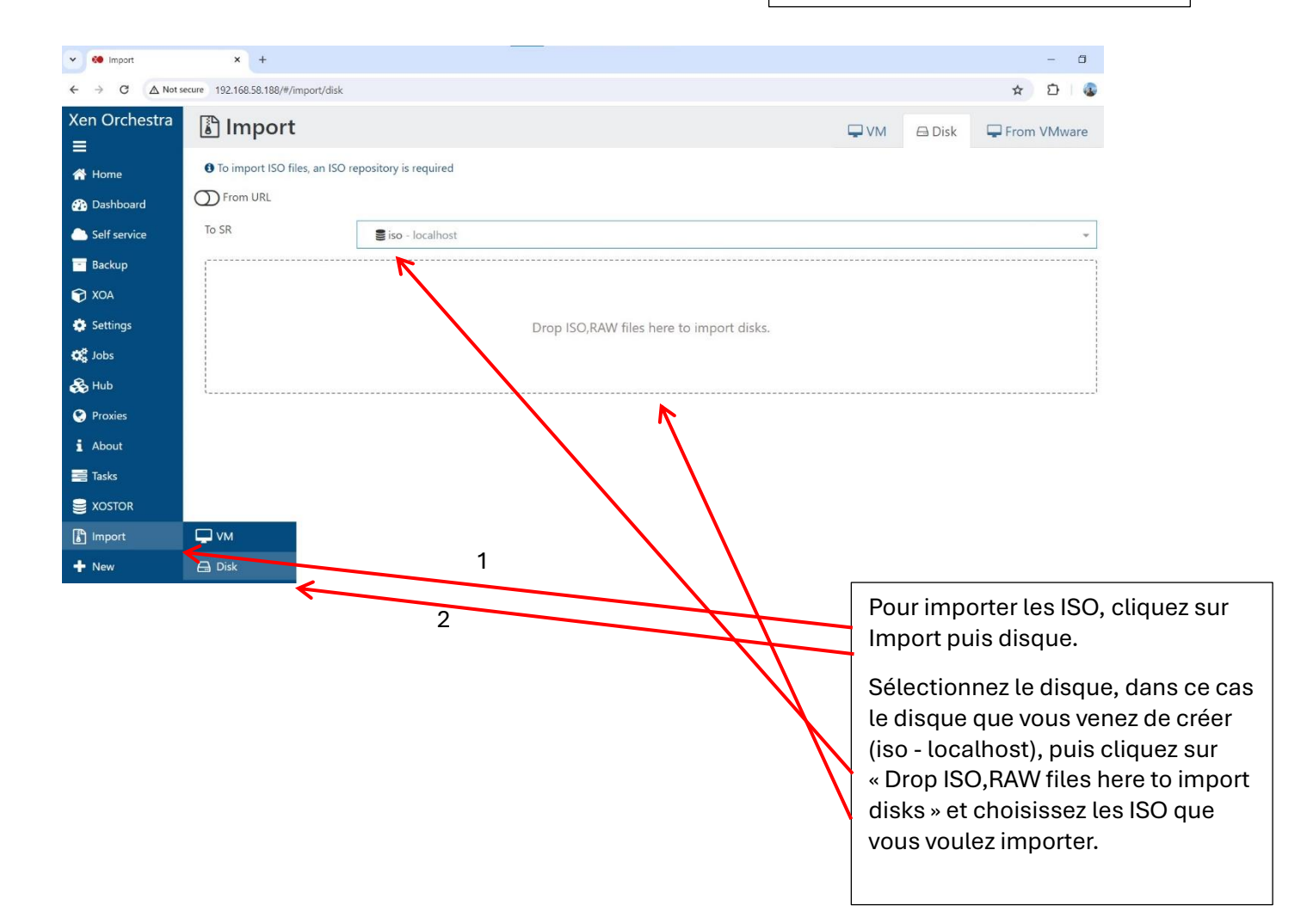

### Création d'une machine virtuelle.

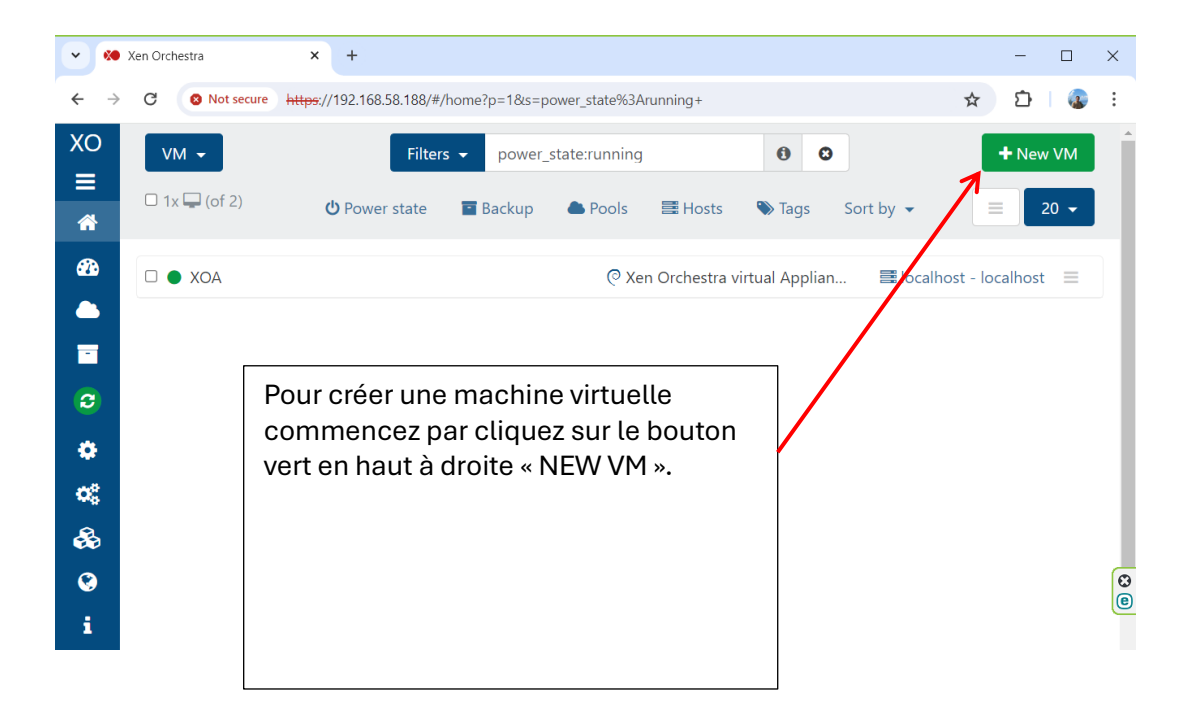

|                                                            | ^ T                                            |                                                                                                    | - 0 :                                                                    |
|------------------------------------------------------------|------------------------------------------------|----------------------------------------------------------------------------------------------------|--------------------------------------------------------------------------|
| ← → C O Nots                                               | ecure https://192.168.58.188/#/vms/new?pool=2b | 9cd241-11a0-5bd3-2dbc-aed16bbdf15b&template=2b9cd241-11a0-5bd3-2dbc-aed16bbdf15                                                                                                    | b-381ebb02-96d5-11e7-92b9-b8ca3a97c5fc 🛧 🛛 🖸 🛛 🚳                         |
| Xen Orchestra<br>≡                                         | Create a new VM on                             | ▲ localhost × ▼                                                                                                    |                                                                          |
| 😤 Home                                                     | 🔊 🕄 Info                                       | Template Debian Stretch 9.0 - localhost × • Name Debian Stretch 5                                                                                                    | 2.0                                                                      |
| Self service                                               | • @ Porformanco                                | Description                                                                                                    |                                                                          |
| <ul> <li>XOA C</li> <li>Settings</li> <li>Index</li> </ul> |                                                | vCUs 1 RAM 512 MiB -<br>opology Default behavior -                                                                                                    |                                                                          |
| ندور کردی<br>کی Hub<br>نوی Proxies                         | • 🕹 Install settings                           | PXE     ISO/DVD Select disk(s)                                                                                                    |                                                                          |
| i About<br>😅 Tasks<br>🕃 XOSTOR                             | 🕈 🚠 Interfaces                                 | XCP-ng Tools - localhost     G guest-tools.iso - XCP-ng Tools     -wide network associated     iso - localhost                                                                                                    | d× •                                                                     |
| 📳 Import<br>🕂 New                                          | 🕈 🕀 Disks                                      | Add int     Add int     Brescatux-0.74.iso - iso                                                                                                    | Precipition Constant by VO                                               |
| alectionnez le Templ                                       |                                                | 24 Company of the state of the state of the | Description Created by AO                                                |
| pulez, puis le nom de                                      | la machine.                                    | Sélectionnez le disque<br>ou se trouve l'iso.                                                                                                    | Sélectionnez le disque ou<br>votre machine virtuelle va<br>être stocker. |

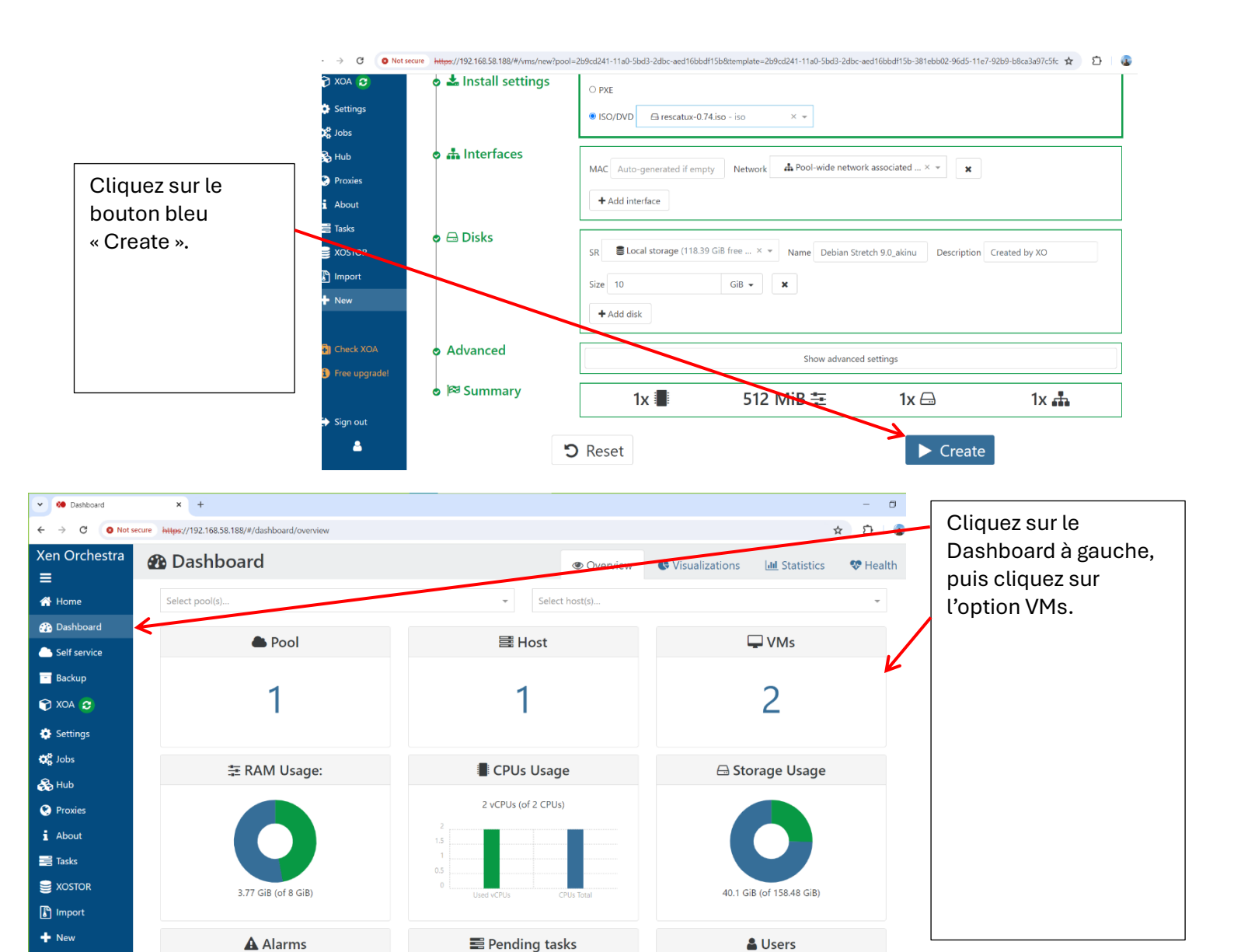

| 👻 🌠 Xen Orchestra | × +                                 |                  |                      |               |               |         |        |                         | - 0      |   |
|-------------------|-------------------------------------|------------------|----------------------|---------------|---------------|---------|--------|-------------------------|----------|---|
| ← → C 🙆 Not s     | secure https://192.168.58.188/#/hon | ne?s=&t=VM       |                      |               |               |         |        |                         | * 1      |   |
| Xen Orchestra     | VM +                                | Filters 👻        |                      |               |               |         | 0 0    |                         | + New VM | 1 |
| 🚍 者 Home          | 🗆 2x 🖵 (of 2)                       |                  | <b>O</b> Power state | Backup        | Pools         | Hosts   | 🌑 Tags | Sort by 👻               | = 10 -   |   |
| 🚯 Dashboard       | Debian Buster 10                    |                  |                      | Long click to | add a desci   | ription |        | 🚍 localhost - localhost | =        |   |
| Self service      |                                     | R                |                      | C Xen Orchest | ra virtual Ap | pliance |        | 🚍 localhost - localhost | Ξ        | Ξ |
| Backup            |                                     |                  |                      |               |               |         |        |                         |          |   |
| 🝞 XOA 😏           |                                     |                  |                      |               |               |         |        |                         |          |   |
| 🔅 Settings        |                                     |                  |                      |               |               |         |        |                         |          |   |
| 😋 Jobs            |                                     |                  |                      |               |               |         |        |                         |          |   |
| 💑 Hub             | Г                                   |                  |                      |               |               |         |        | _                       |          |   |
| Proxies           |                                     | lci, vous pouvez | z voir les           | VM que        | e vous        | avez    | créé.  |                         |          |   |
|                   |                                     | Cliquez sur la m | nachine d            | que vou       | is ven        | ez de   | créer. |                         |          |   |
|                   |                                     |                  |                      |               |               |         |        |                         |          |   |

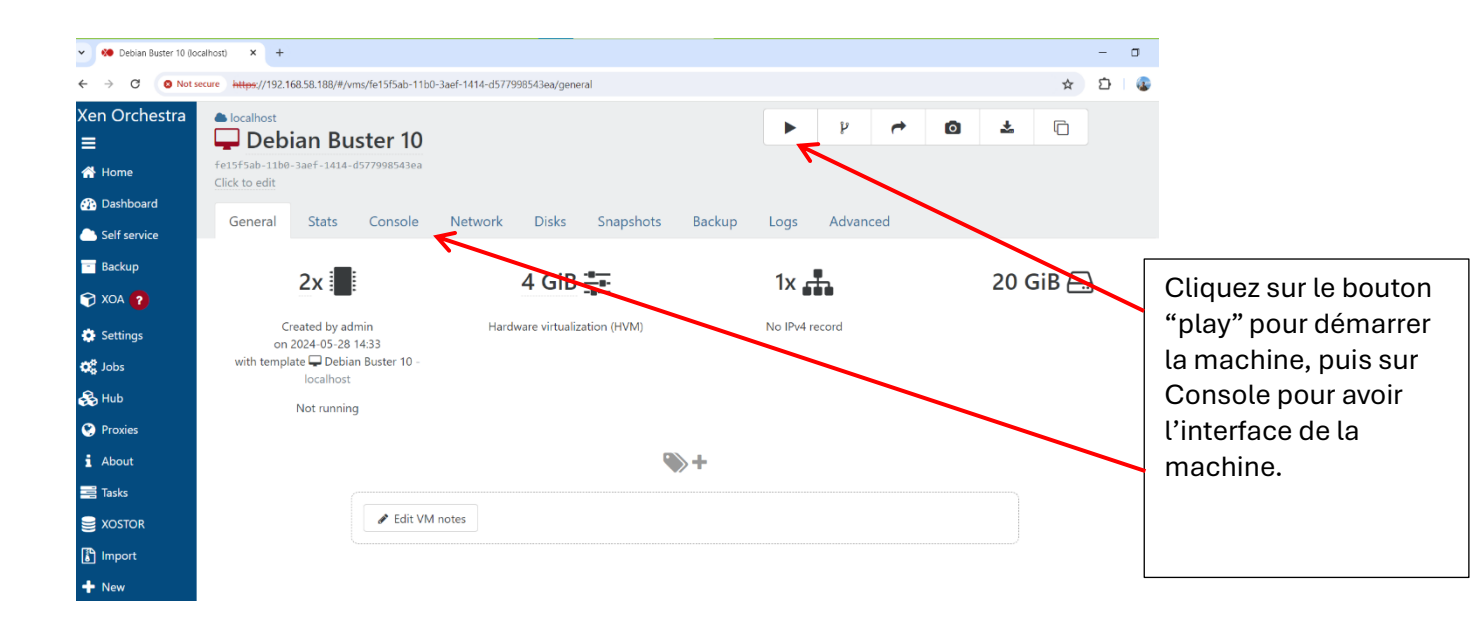

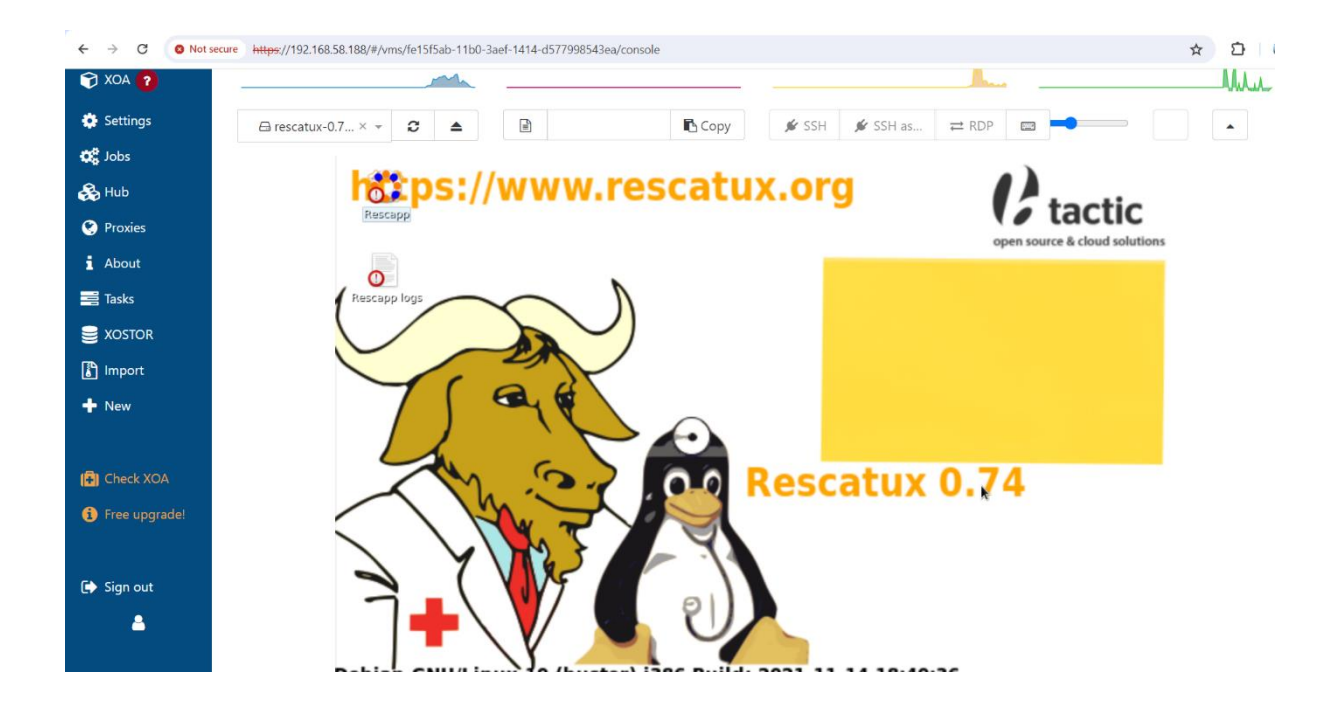